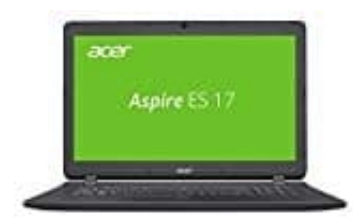

Acer Aspire ES 17 (ES1-732-P98P)

## Windows 10: Indizierung abschalten

Mit der Indizierung von Dateien soll die Suche unter Windows 10 schneller funktionieren. Sollte dies allerdings Probleme machen, ist es ratsam, sie zu deaktivieren.

Ist die Windows-Suche nur zu langsam, muss die Indizierung nicht gleich deaktiviert werden. Versuche in diesem Fall zunächst die Einstellungen anzupassen. Öffne dazu die Indizierungsoptionen mit der Tastenkombination [Windows] + [R] und dem Befehl "control.exe srchadmin.dll". Hilft das nicht, kannst du die Indizierung deaktivieren.

- 1. Drücke hierzu die Tastenkombination **Windows** + **R**, um den Ausführen-Dialog zu öffnen.
- 2. Gib dort den Befehl "service.msc" ein und bestätige mit Enter.
- 3. In der Liste aller Dienste scrolle etwas herunter und klicke doppelt auf den Eintrag "Windows Search".
- 4. Wähle im Reiter "Allgemein" über das Dropdown-Menü neben dem Eintrag "Starttyp" die Option "deaktiviert" aus.

| Allgemein     | Anmelden                 | Wiederherstellung Abhängigkeiten                                                                                                    |   |
|---------------|--------------------------|----------------------------------------------------------------------------------------------------|---|
| Dienstna      | me: W                    | /Search                                                                                                    |   |
| Anzeigename:  |                          | lindows Search                                                                                                    |   |
| Beschreibung: |                          | tellt Inhaltsindizierung und<br>igenschaftenzwischenspeicherung und                                                                                                    |   |
| Pfad zur      | EXE-Datei:<br>OWS\system | m32\SearchIndexer.exe./Embedding                                                                                                    |   |
| Starttyp:     | ion A                    | kutomatisch (Verzögerter Start)                                                                                                    |   |
|               | A<br>A<br>M              | utomatisch (Verzögerter Start)<br>utomatisch<br>Manuell                                                                                                    | Ì |
| Dienststa     | tus:                     | leaktiviert<br>Irra ausgerunn                                                                                                    | 1 |
| Star          | 100                      | Roondon Aninalian Endestron                                                                                                    |   |
|               |                          | a second second s |   |

- 5. Klicke im Abschnitt "Dienststatus" auf den Button **Beenden**. Dadurch beendest du die laufende Indizierung und sparst dir so einen PC-Neustart.
- 6. Anschließend bestätigst du die Änderungen mit **OK**, um die Indizierung komplett abzuschalten.